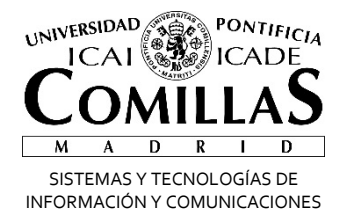

# Firma correo

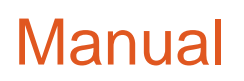

Alberto Aguilera, 23 28015 Madrid Tel +34 91 542 28 00 Fax +34 91 559 65 69

www.comillas.edu

### Poner firma en el correo electrónico

Teniendo la cuenta de correo ya en Office 365 tenemos dos formas de poner la firma: desde nuestro Outlook o desde la página web.

Éstos serían los pasos en cada caso (las ventanas pueden diferir dependiendo de la versión que tengamos).

### **Desde Outlook**

Pincha en la pestaña Archivo arriba a la izquierda:

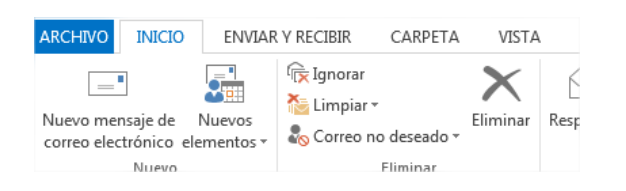

#### Ahora pincha en Opciones:

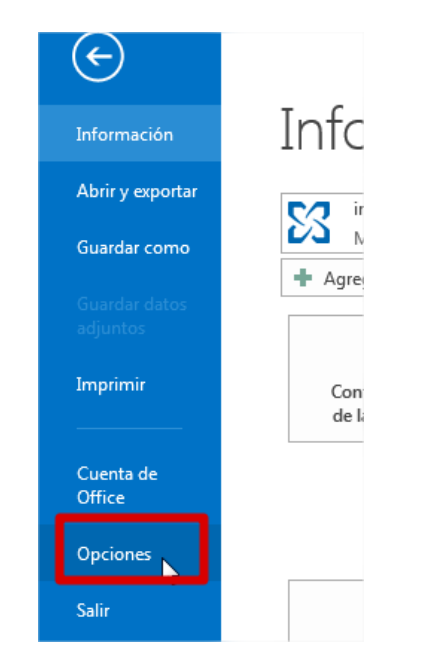

#### Dentro de Correo encontrarás las Firmas:

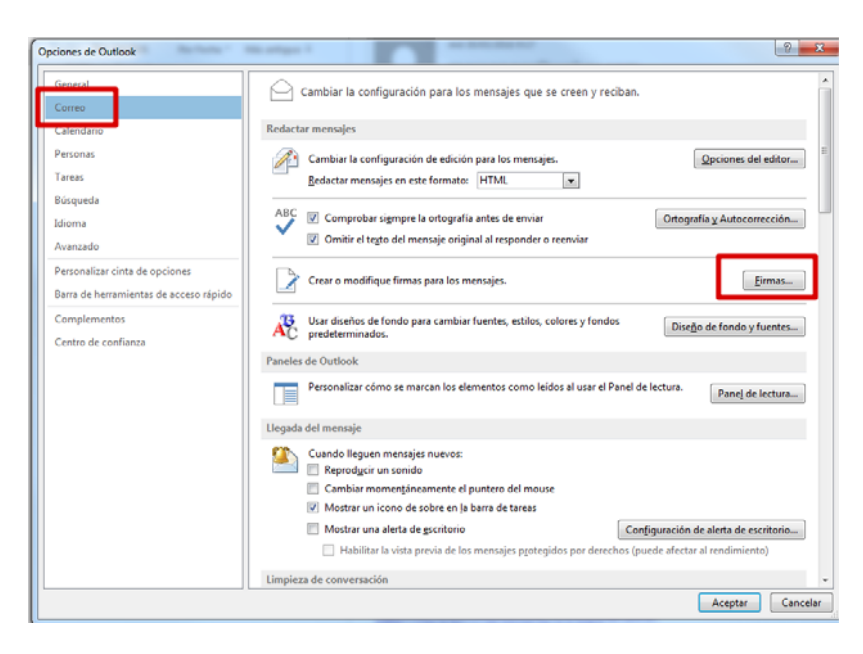

## Desde el portal de Office365

En caso de no tener el Outlook configurado podemos hacerlo desde el correo Web. Éstos serían los pasos:

- Entramos en la intranet y pinchamos en Mi Correo:

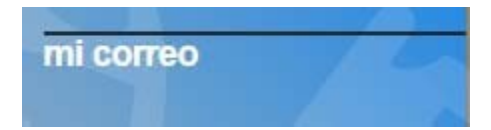

- Nos validamos en el portal
- Una vez dentro pinchamos sobre el botón de Outlook

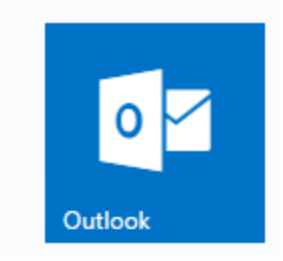

- Pinchamos sobre la rueda dentada de la parte superior derecha y seleccionamos Opciones.
- Te abre la página de opciones y ahí encontrarás la firma dentro de Correo, Diseño:

| III Office 365                                                                     | Outlook                                                                 | A 8                                   | ? 🙂 |
|------------------------------------------------------------------------------------|-------------------------------------------------------------------------|---------------------------------------|-----|
| ⊙ Opciones                                                                         |                                                                         | Configuración de Office 365           |     |
| Accesos directos                                                                   | 🗑 Guardar 🛛 🗙 Descartar                                                 | Configuración de Correo<br>Actualizar |     |
| Correo                                                                             | Firma de correo electrónico                                             | Respuestas automáticas                |     |
| Respuestas automáticas                                                             | Incluir mi firma automáticamente en los mensajes nuevos que redacte     | Configuración de pantalla             |     |
| Reglas de la bandeja de er                                                         | Incluir automáticamente mi firma en los mensajes que reenvie o responda | Administrar complementos              |     |
| Marcar como leido                                                                  |                                                                         | Configuración sin conexión            |     |
| Confirmaciones de respuest                                                         |                                                                         | Cambiar tema                          |     |
| Directivas de retención                                                            |                                                                         | Opciones 🖑                            |     |
| Bloquear o permitir<br>Cuentas conectadas                                          |                                                                         |                                       |     |
| Reenvio<br>POP e IMAP                                                              |                                                                         |                                       |     |
| <ul> <li>Opciones de datos adjuntos</li> <li>Preferencias de datos adju</li> </ul> |                                                                         |                                       |     |
| Diseño     Conversaciones                                                          | _                                                                       |                                       |     |
| Firma de correo electrónic<br>Formato del mensaje                                  | ]                                                                       |                                       |     |
| Lista de mensajes<br>Panel de lectura                                              |                                                                         |                                       |     |
| Vista previa de vínculo<br>• Calendario                                            |                                                                         |                                       |     |
| Contactos     Otros                                                                |                                                                         |                                       |     |